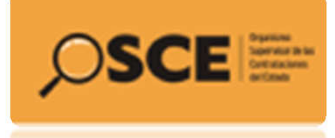

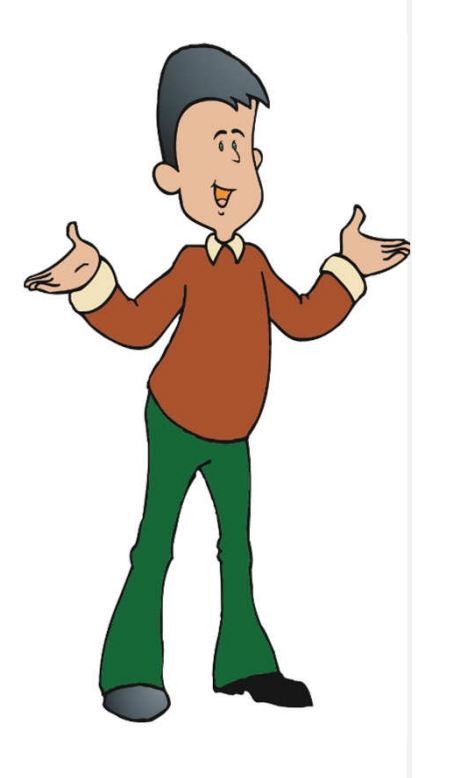

Instructivo para el Registro de Participación Procedimiento de Incorporación de Proveedores

Catálogos Electrónicos del Convenio Marco de Computadoras de Escritorio, Portátiles, Proyectores y Escáneres.

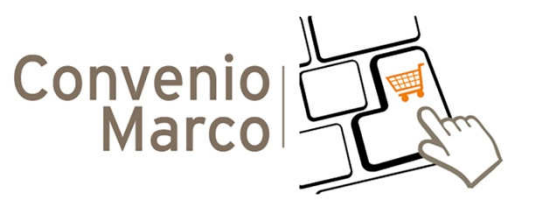

Dirección Técnico Normativa – Sub Dirección de Procesos Especiales Organismo Supervisor de las Contrataciones del Estado – OSCE

Febrero 2016

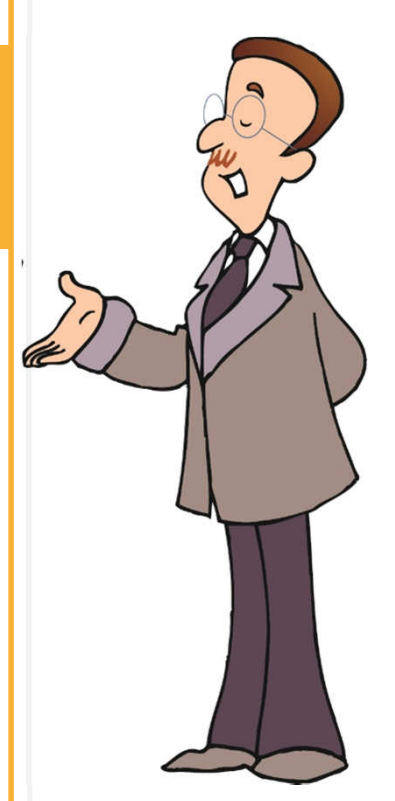

# **Bienvenidos:**

El presente instructivo ha sido elaborado para dar a conocer los pasos para el registro de participación en el Procedimiento de Incorporación de Proveedores a los Catálogos Electrónicos del Convenio Marco de Computadoras de Escritorio, Portátiles, Proyectores y Escáneres, por lo tanto su uso es exclusivo para dicho fin

Para ello, deberá tener en cuenta el plazo establecido para esta etapa:

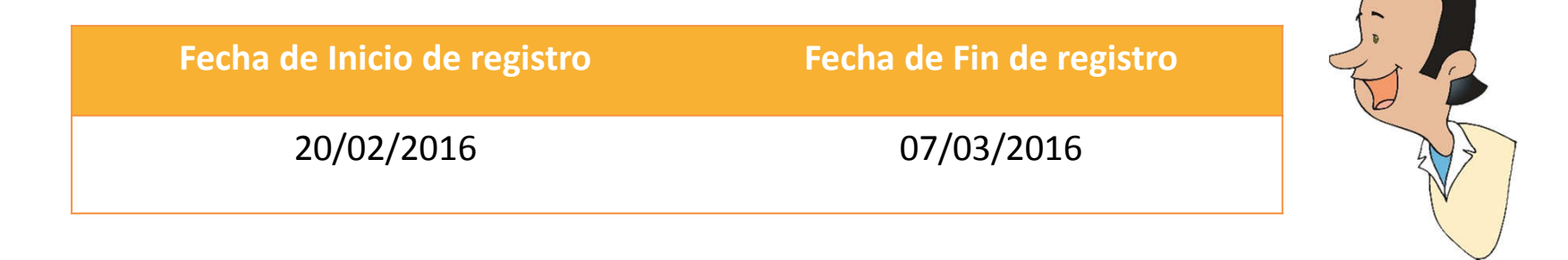

SUB DIRECCIÓN DE PROCESOS ESPECIALES Equipo de Convenio Marco

## **1.** Consideraciones Generales antes de efectuar su registro:

- Leer detenidamente el "Procedimiento de Incorporación de Proveedores" publicado el 19/02/2016 en el portal web del SEACE, y al cual puede acceder a través del siguiente enlace: <u>http://bit.ly/CM\_Documentacion</u>
- - ❑ Leer detenidamente el "Procedimiento de Renovación del Acuerdo del Convenio Marco" publicado el 19/02/2016 en el portal web del SEACE y al cual puede acceder a través del siguiente enlace: <u>http://bit.ly/CM\_Documentacion</u>
    - Para visualizar correctamente el portal del SEACE deberá usar el navegador Internet Explorer 6.0 SP1 ó superior, habilitar las ventanas emergentes y la vista de compatibilidad en su navegador.
  - ❑ Verificar los requisitos de participación: El estado de vigencia en el (RNP), No estar Inhabilitados para contratar con el Estado y no estar comprendido en ninguno de los impedimentos señalados en el Artº 10 de la Ley de Contrataciones del Estado.

# 2. Accediendo al sistema...

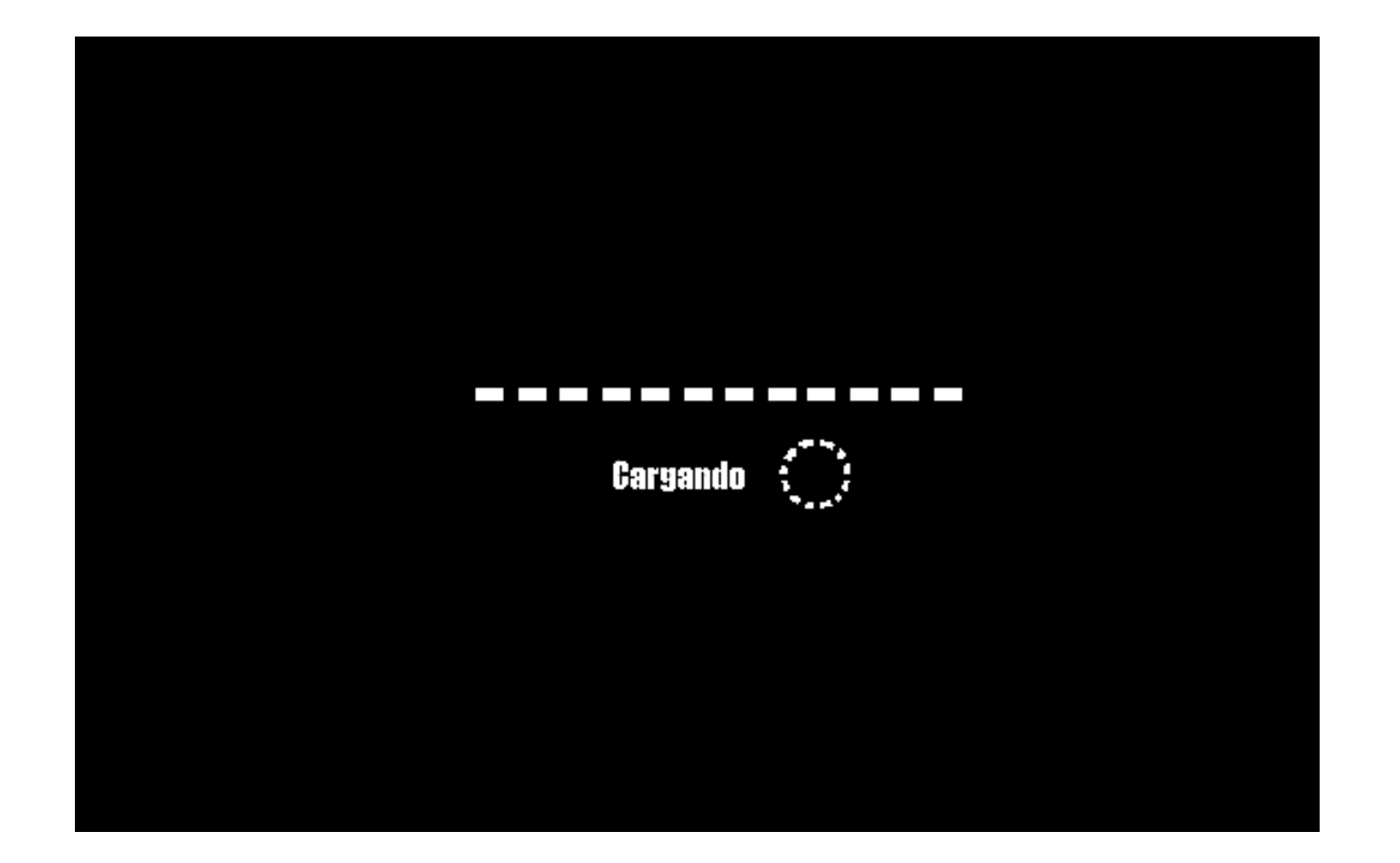

#### Deberá ingresar al portal del SEACE...

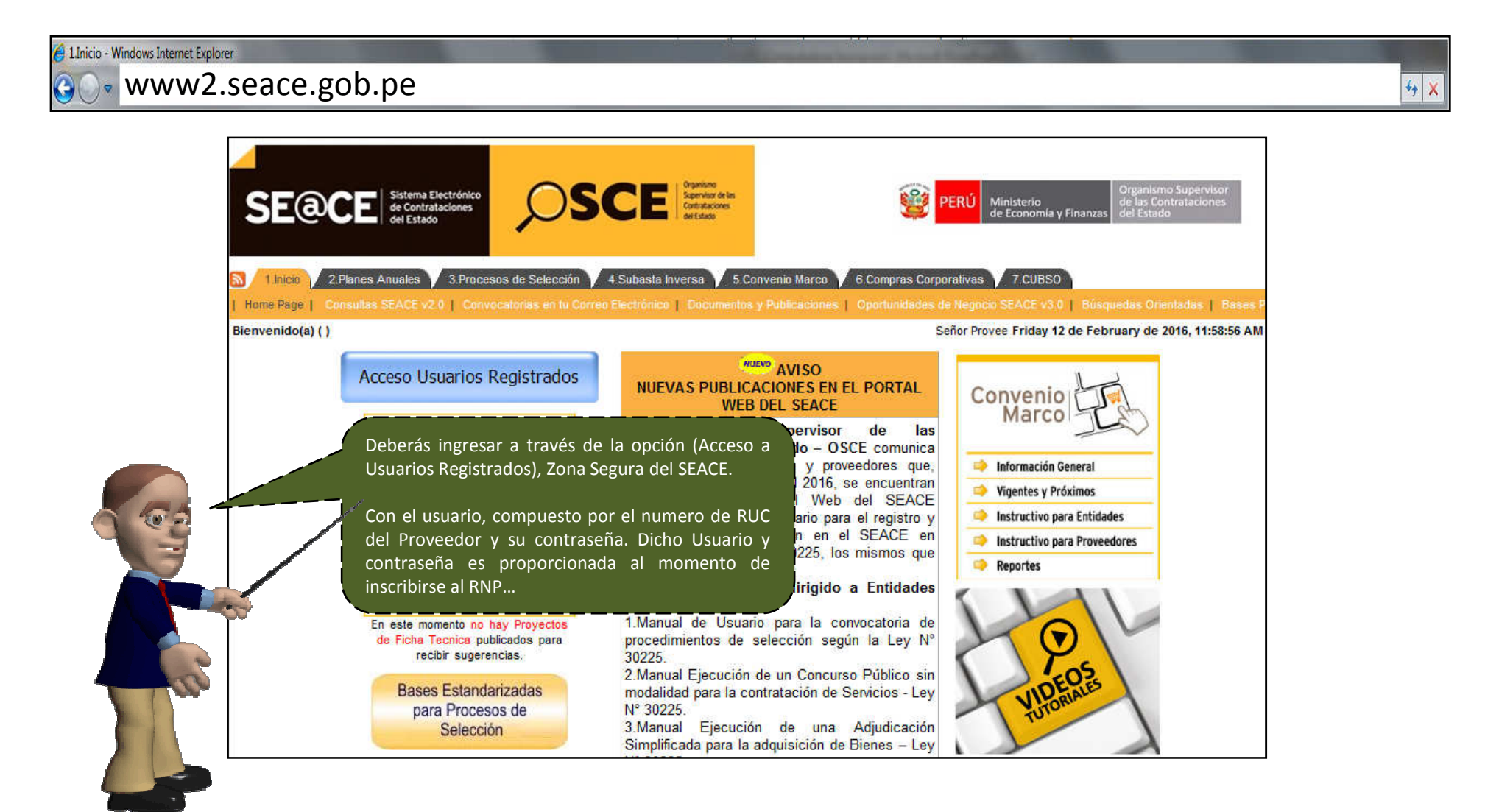

#### Inicio de sesión:

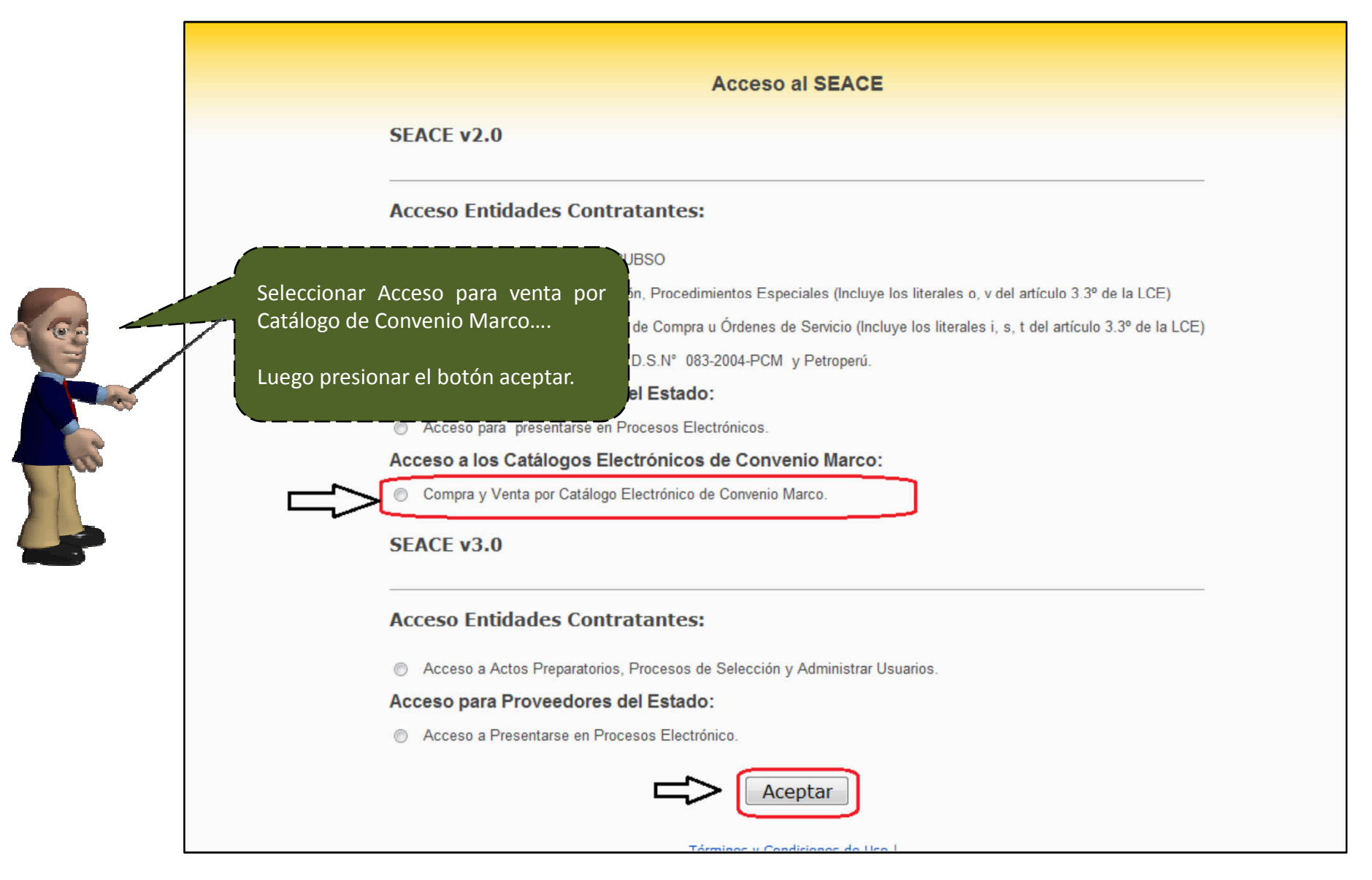

### Inicio de sesión...

| 😸 SEACE - Windows Internet Explorer                                                                                                    |
|----------------------------------------------------------------------------------------------------|
| SEACE - Windows Internet Explorer<br>Favoritos A State - CUserslontane<br>SEACE<br>SEACE<br>SEACE<br>Deberás ingresar con el usuario y contraseña.<br>Luego presionar el botón " Iniciar sesión"                                                                                                    |
| 🚖 Favoritos 🛛 🖕 📴 Sitios sugeridos 👻 💋 Galería de Web Slice 👻 🍘 mhtmlfileCUserslontane                                                                                                    |
| Deberás ingresar con el usuario y contraseña.   Luego presionar el botón " Iniciar sesión"   Usuario 20484003880   Contrasea Iniciar Sesicin   Iniciar Sesicin Iniciar Sesicin   Contrasea Iniciar Sesicin   Iniciar Sesicin Iniciar Sesicin   Denerar Nueva Contraseña Iniciar Sesicin   Términos y Condiciones de Uso Para cualquier consulta referente al uso del sistema puede   hacerha al Centro de Consultas e 101-3030. Para cualquier conculta referente al uso del sistema puede   hacerha al Centro de Consultas e 101-3030. Para cualquier conculta referente al uso del sistema puede   hacerha al Centro de Consultas e 101-3030. Para cualquier concultas e forte de usor el navegadore   Internet Explorer 6.0 SP1 ó superior y contar con una resolución mínima de pantalla de 800x600 |

# Accediendo al Módulo de Convenio Marco...

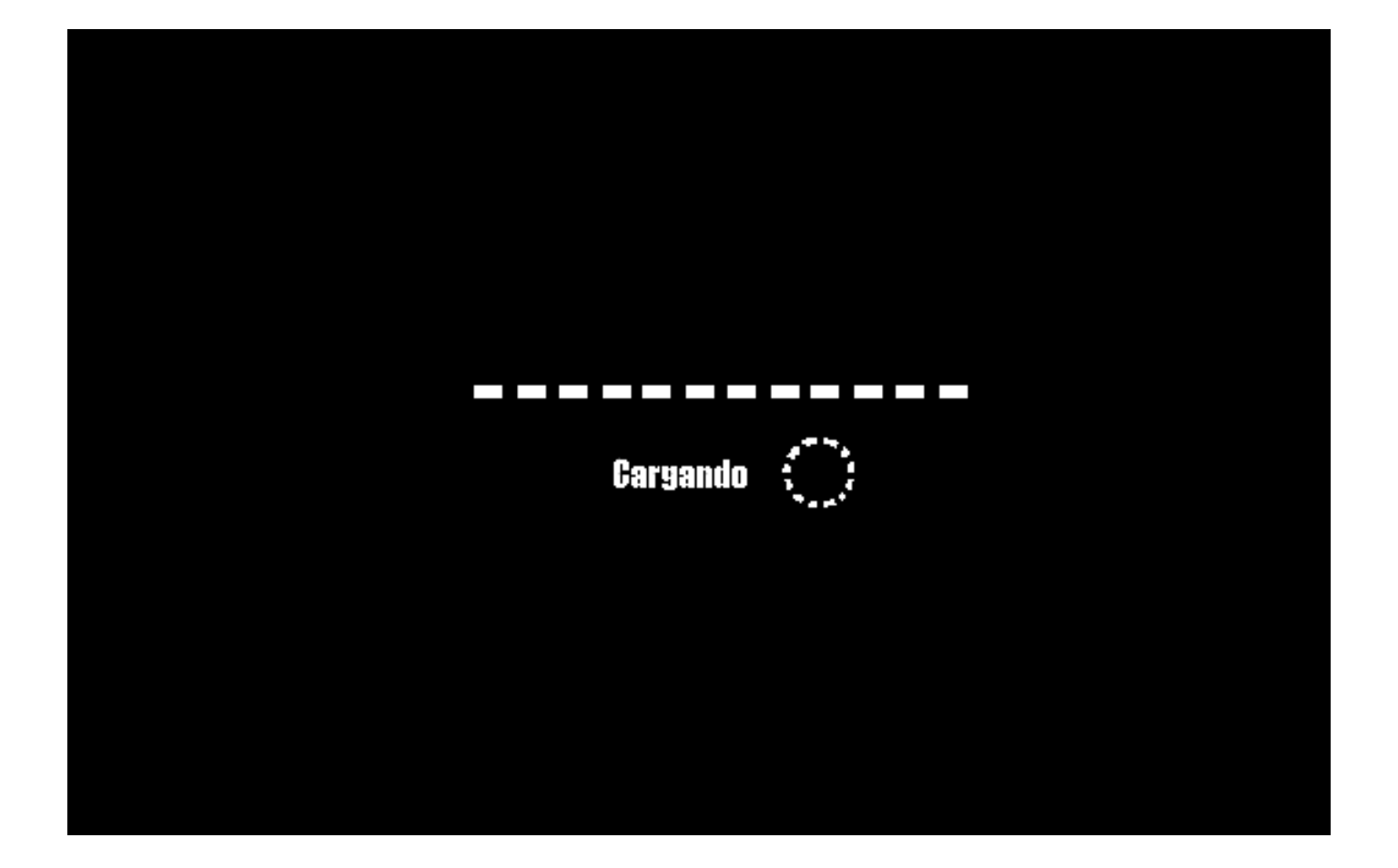

#### a) Ingrese al módulo CM-Proveedor

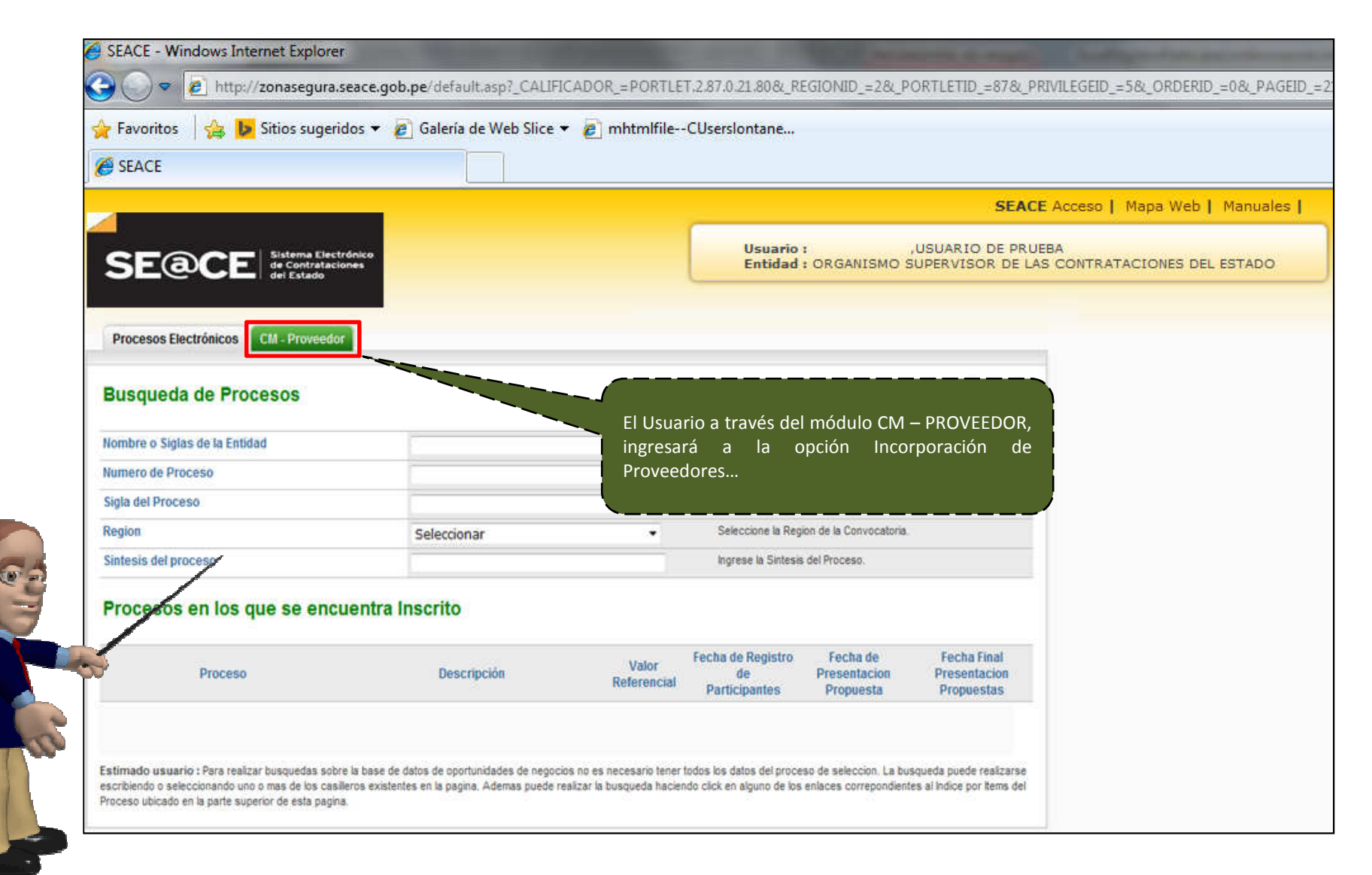

### b) Seleccione la opción Incorporación de Proveedores

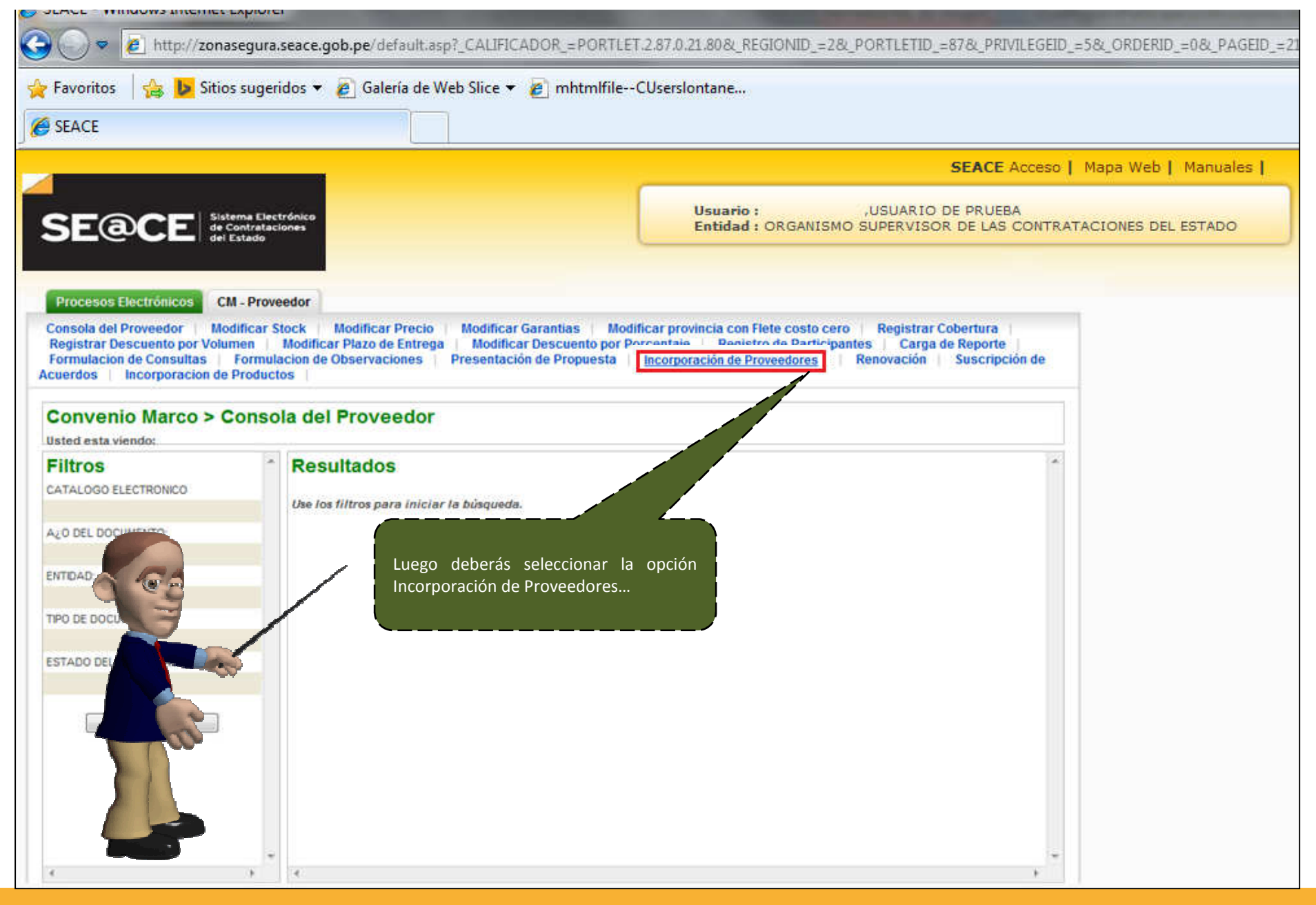

#### c) Seleccione el Convenio Marco

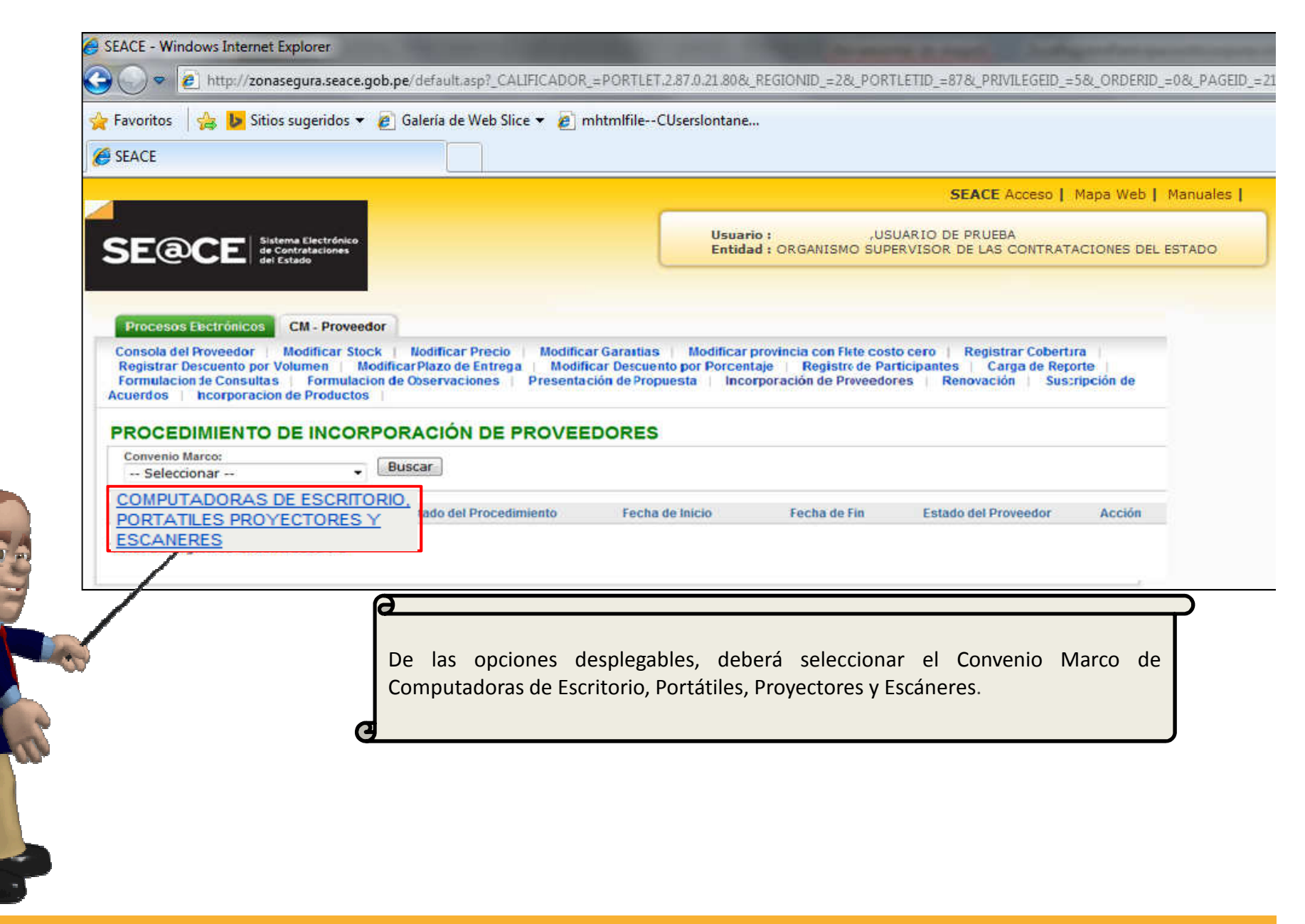

### d) Visualización de archivos

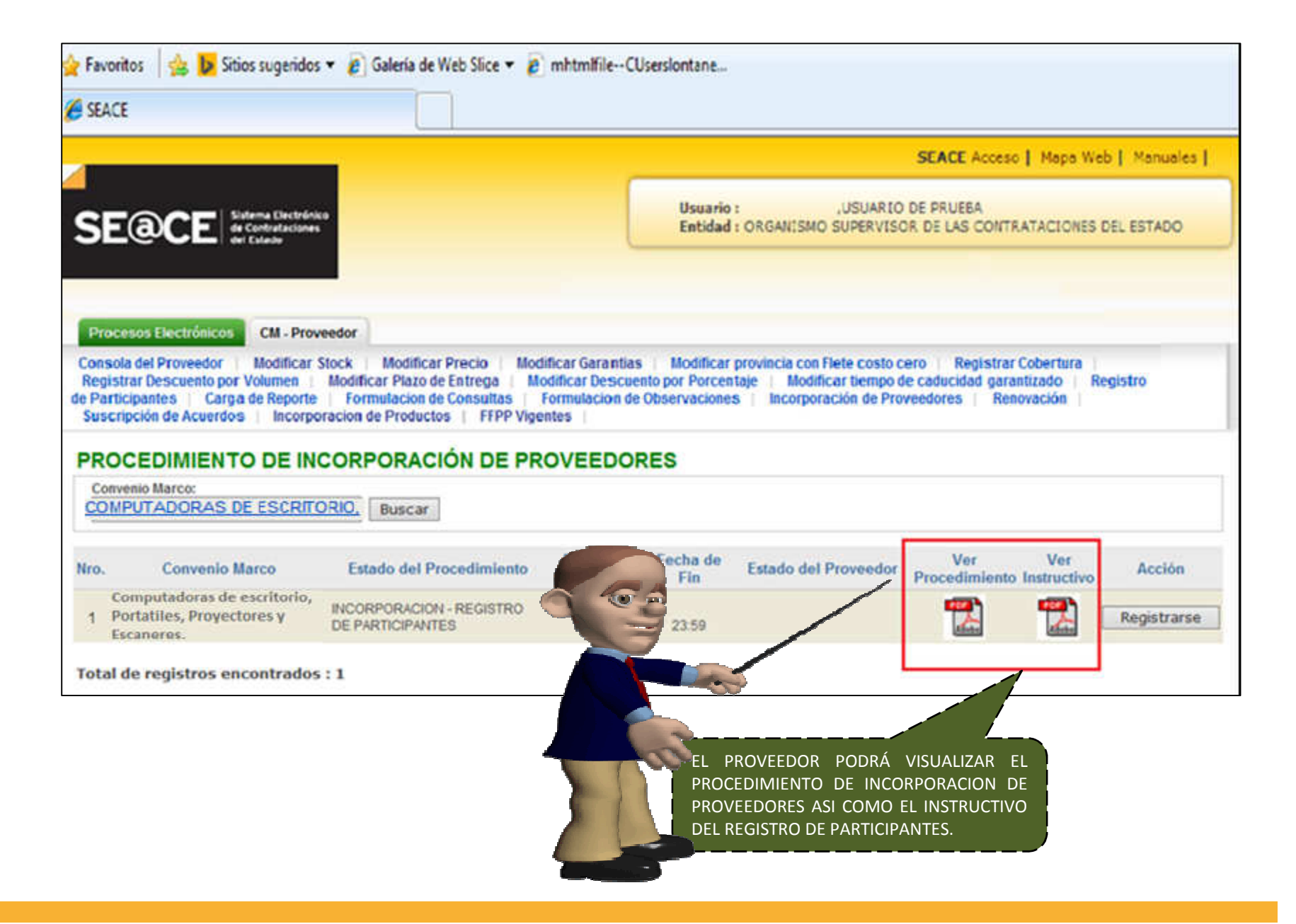

#### e) Presione el botón Registrarse

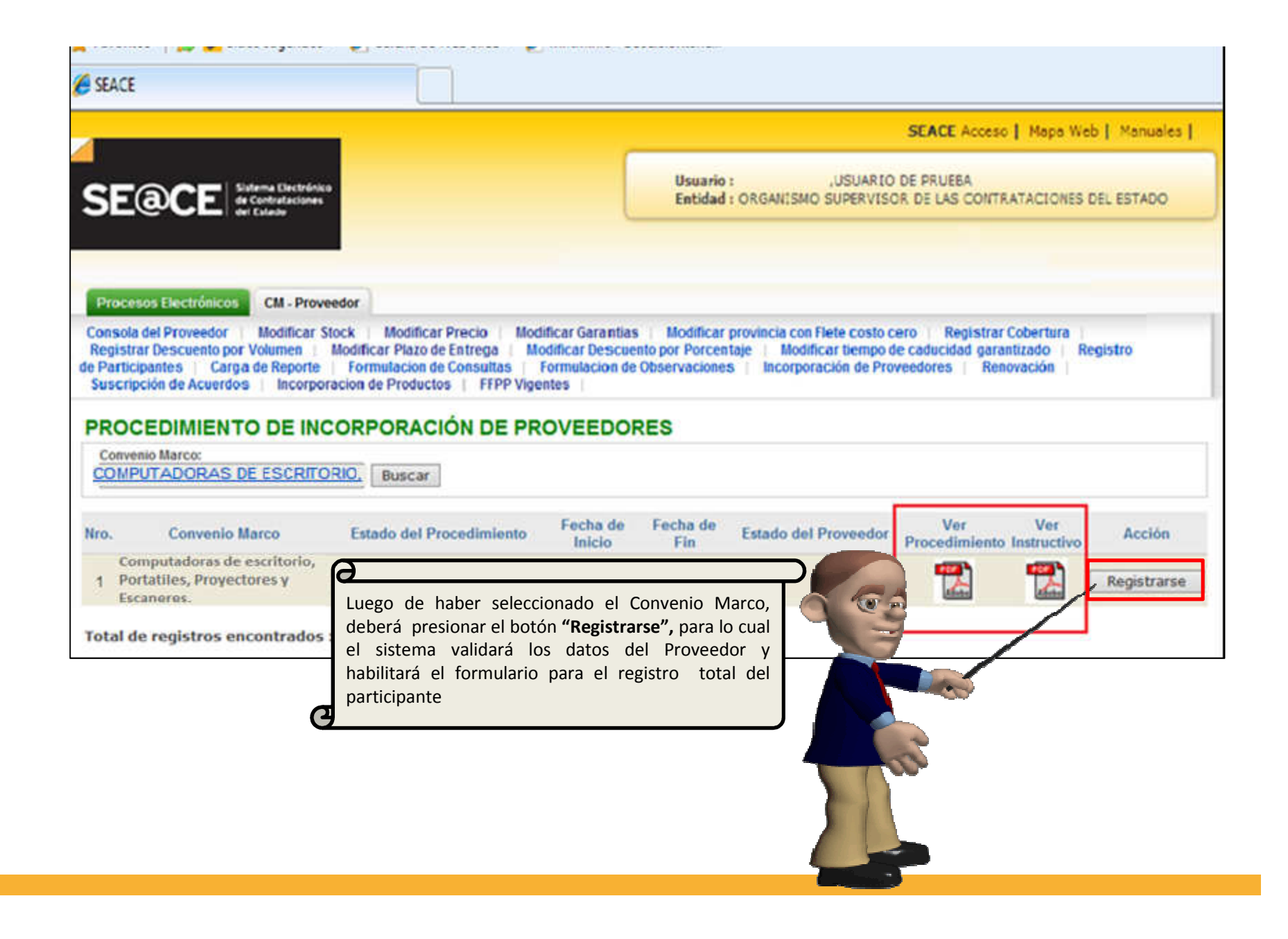

#### f) Declaración Jurada

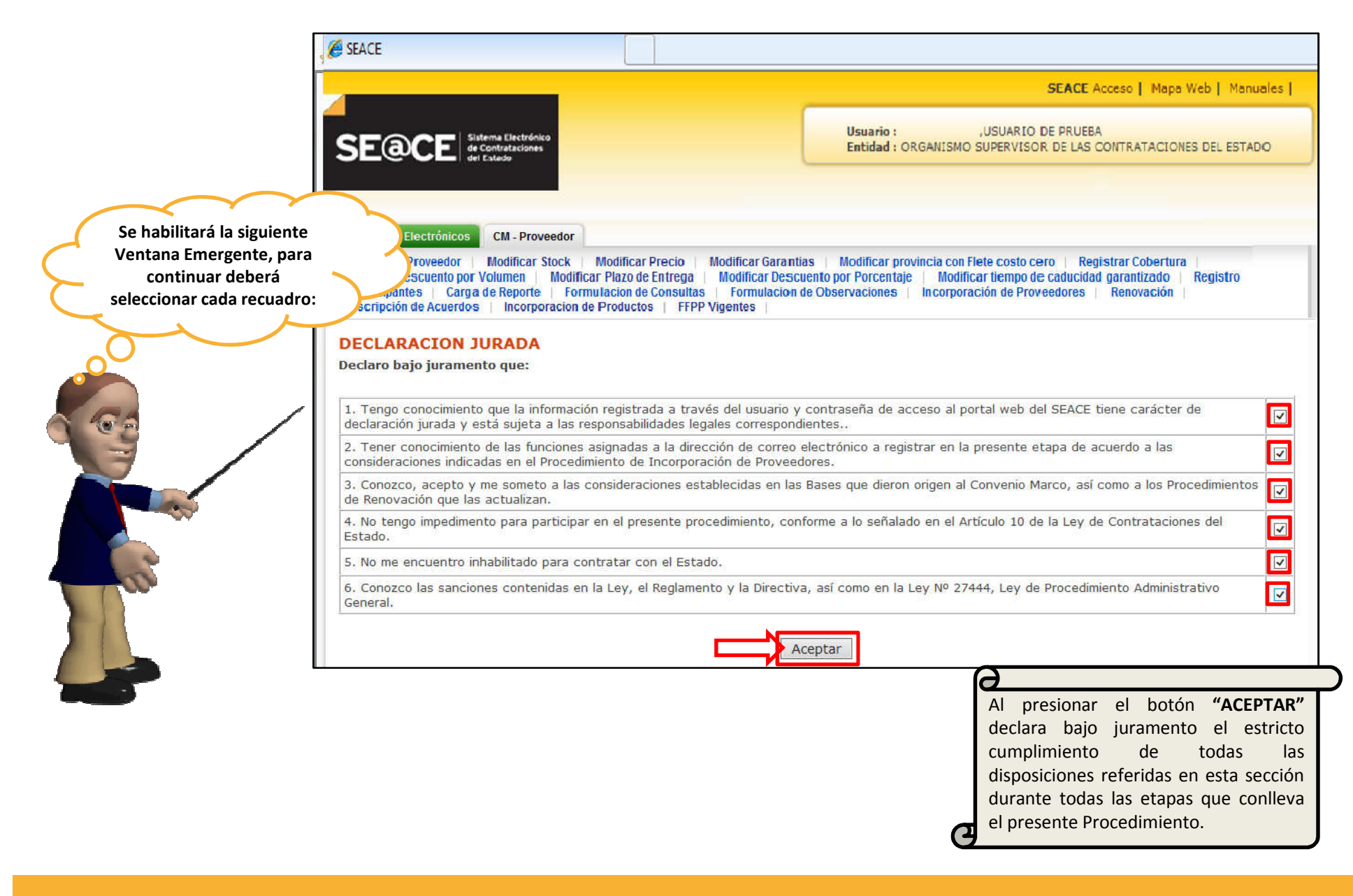

### g) Aceptación de la Declaración Jurada

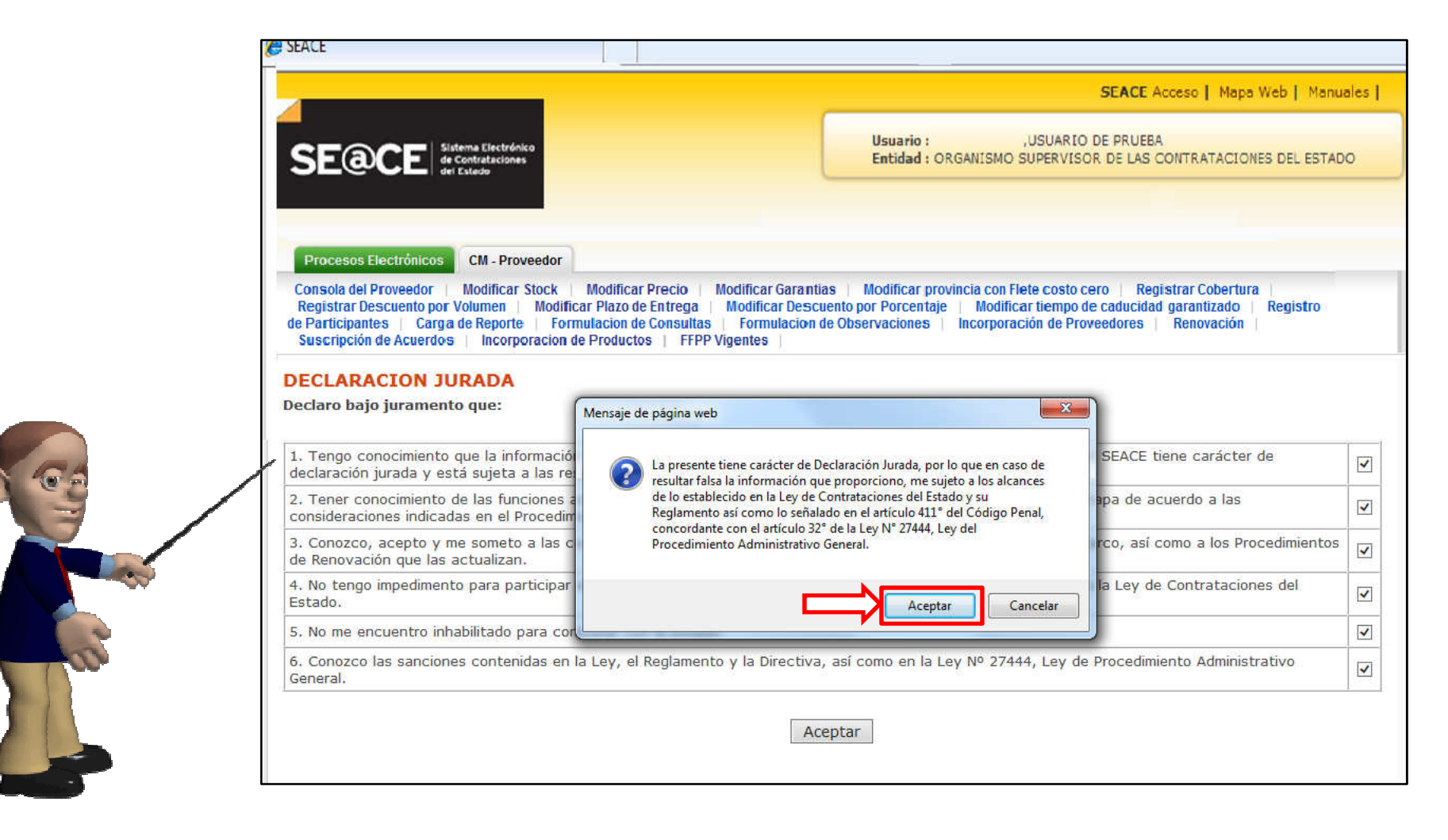

#### h) Complete la información solicitada

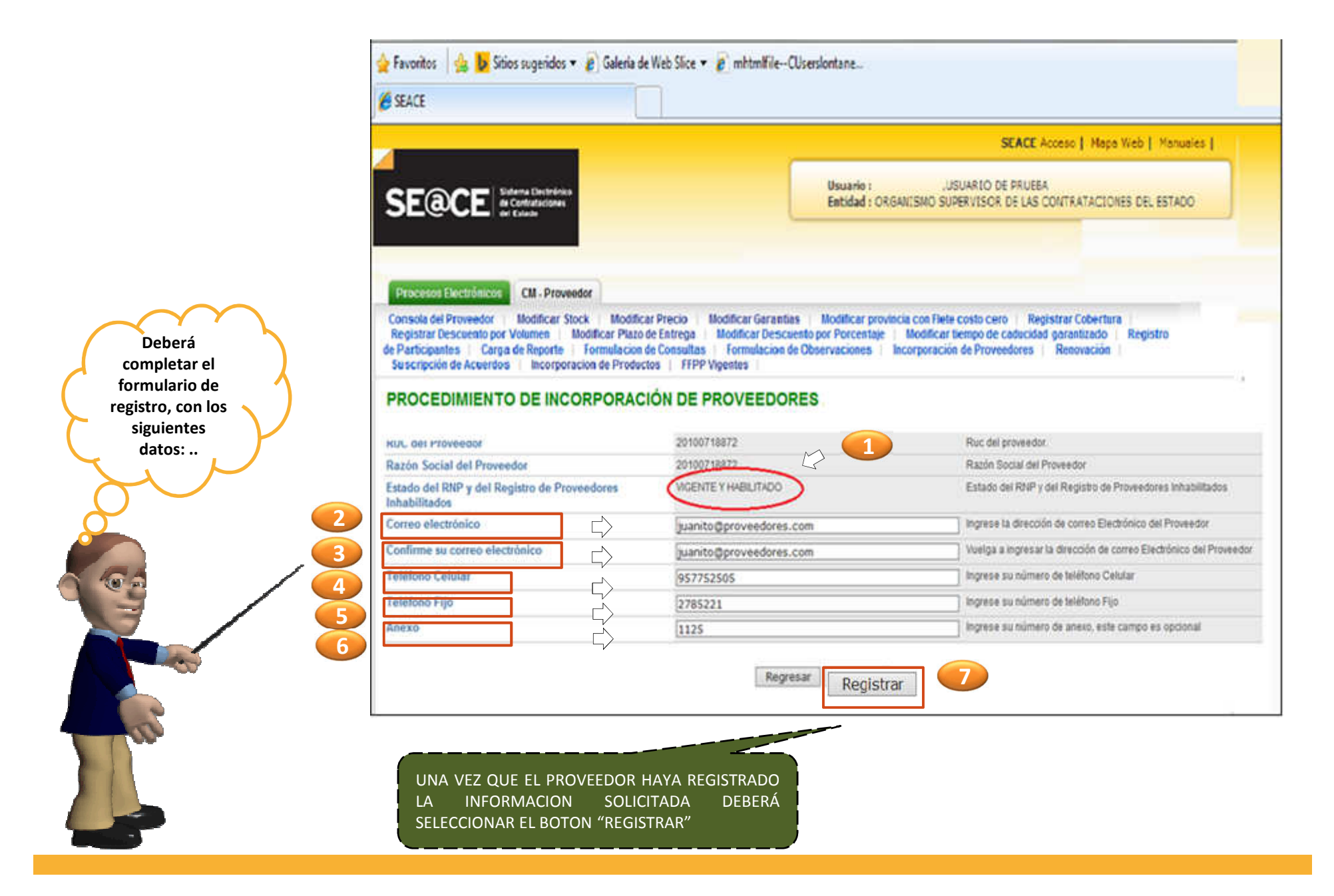

## i) Confirme su decisión de registro

|                                                                                                    |                                                                                                    | SEACE Acceso   Mapa W                                                                                                    | (eb   Manuales |
|----------------------------------------------------------------------------------------------------|----------------------------------------------------------------------------------------------------|----------------------------------------------------------------------------------------------------|----------------|
|                                                                                                    |                                                                                                    | suario : USUARIO DE PRUEBA<br>atidad : ORGANISMO SUPERVISOR DE LAS CONTRATACIONES DEL ESTADO                                                                                      |                |
| Procesos Electrónicos CM - Proveedor                                                                                                    |                                                                                                    |                                                                                                    |                |
| Consola del Proveedor Modificar Stock Modific<br>Registrar Descuento por Volumen Modificar Plazo<br>e Participantes Carga de Reporte Formulacion<br>Suscripción de Acuerdos Incorporacion de Produc | ar Precio Modificar Garantias M<br>de Entrega Modificar Descuento po<br>de Consultas Formulacion de Obser<br>tos FFPP Vigentes | odificar provincia con Flete costo cero   Registrar Cobertura<br>r Porcentaje   Modificar tiempo de caducidad garantizado<br>vaciones   Incorporación de Proveedores   Renovación | Registro       |
|                                                                                                    | 20100715872                                                                                                    | Ruc del proveedor                                                                                                    |                |
| Razón Social del Proveedor                                                                                                    | 20100718972                                                                                                    |                                                                                                    |                |
| Estado del RNP y del Registro de Proveedores                                                                                                    | VIGENTE Y HABILITADO                                                                                                    | menale de ballus neo                                                                                                    |                |
| nnabilitados<br>Correo electrónico                                                                                                    | inanito@oromeadores.com                                                                                                    | Se va a registrar al PROCEDIMIENTO DE INCORPORACION DE                                                                                                    | ORACION DE     |
| Confirme su correo electrónico                                                                                                    | juanitogproveedores.com                                                                                                    | PROVEEDORES DEL CONVENIO MARCO<br>¿Deses continuar?                                                                                                    |                |
| eléfono Celular                                                                                                    | 057752505                                                                                                    |                                                                                                    |                |
| eléfono Filo                                                                                                    | 2785221                                                                                                    | Aceptar                                                                                                    | Cancelar       |
| Anexo                                                                                                    | 1125                                                                                                    |                                                                                                    |                |
|                                                                                                    | Regresar                                                                                                    |                                                                                                    | 25             |

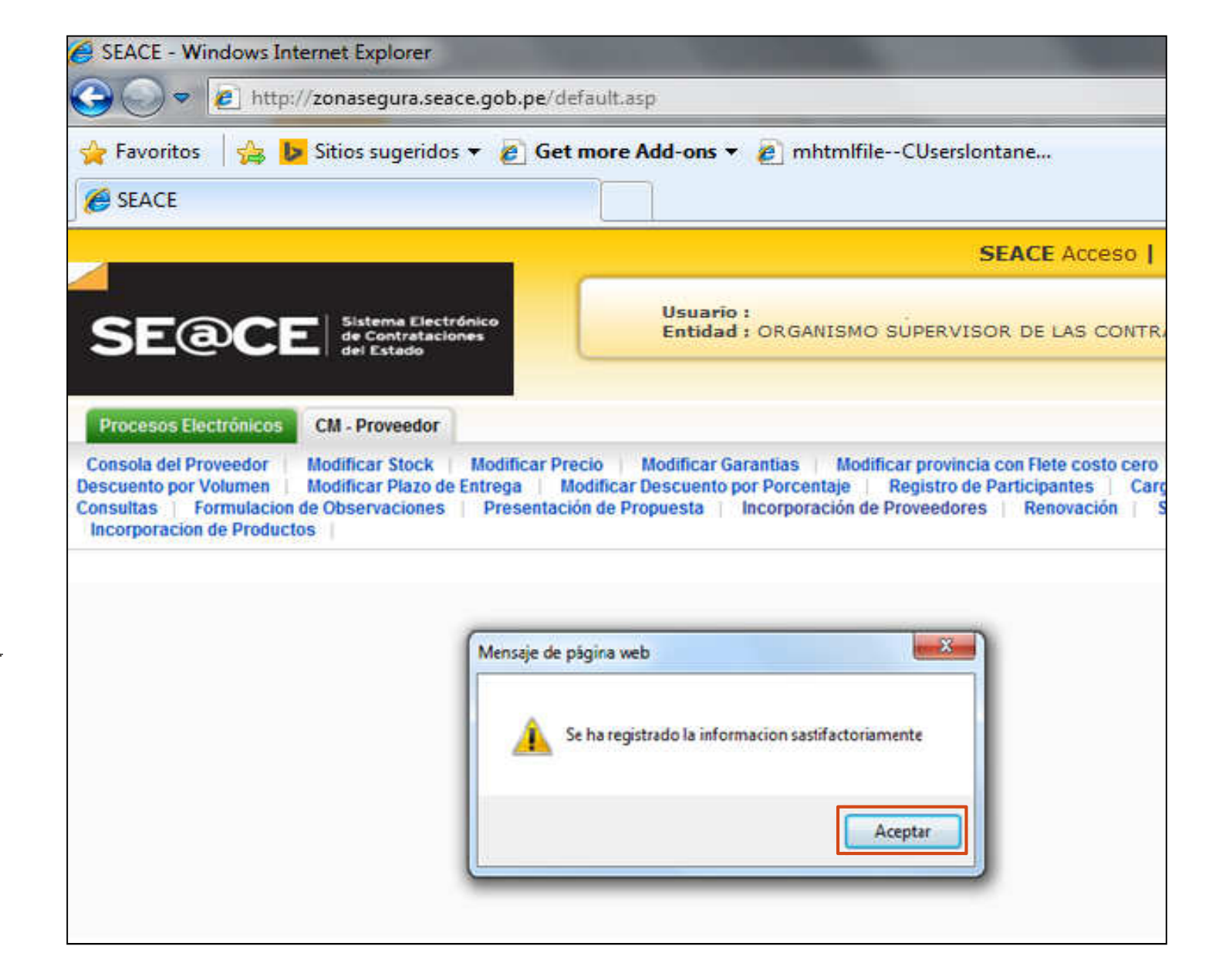

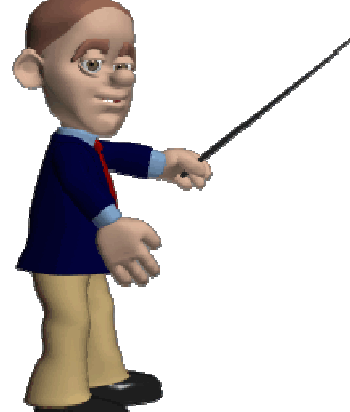

#### j) Verifique su Registro

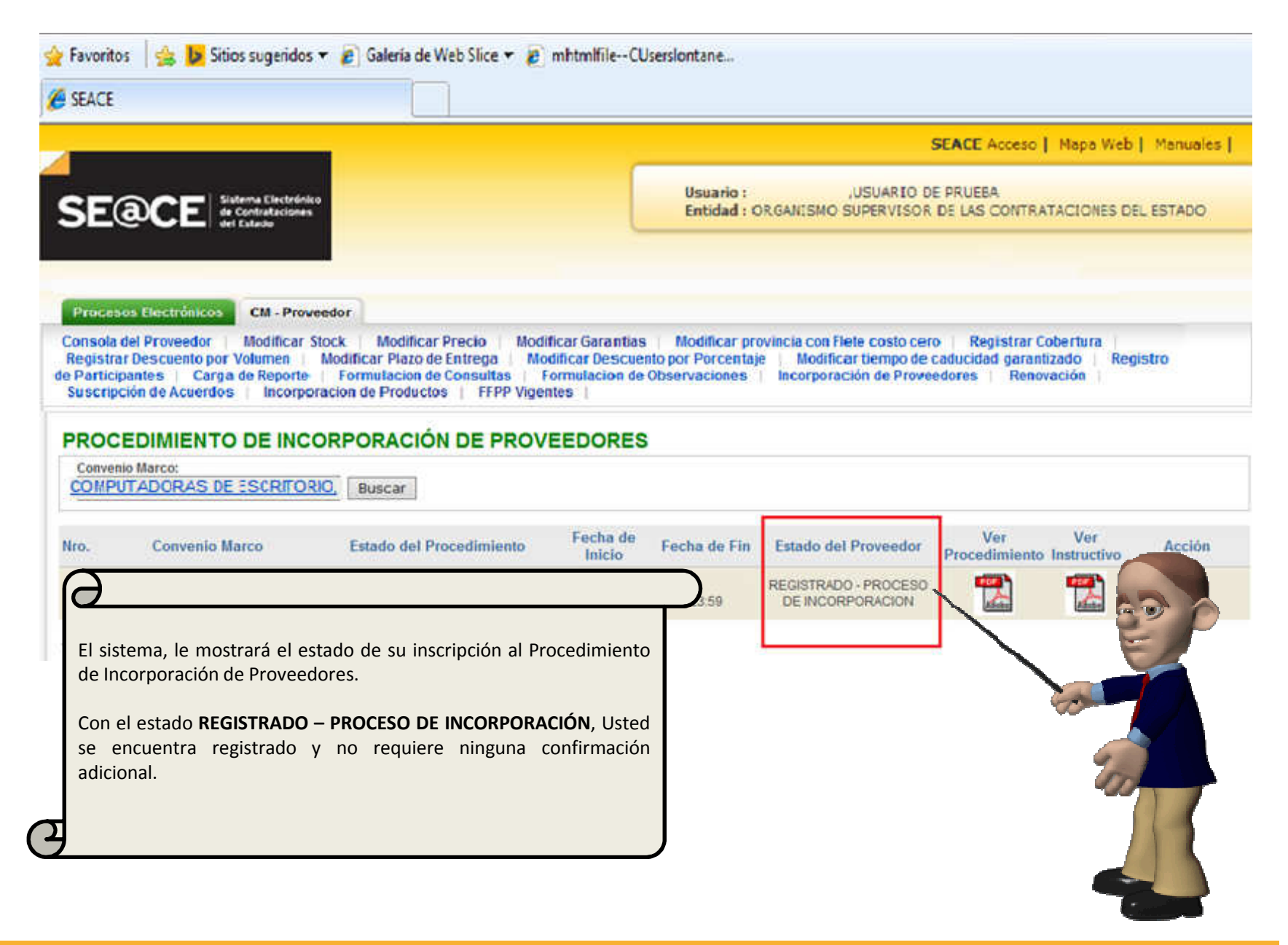

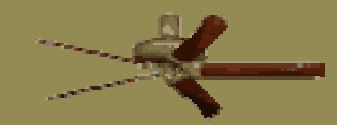

## 3. IMPORTANTE:

Realice su registro de participación con la debida anticipación.

- Realice el seguimiento de su situación a través del estado de proveedor, el cual deberá señalar para esta primera etapa: REGISTRADO PROCESO DE INCORPORACIÓN.
- Tener en cuenta que, deberá mantener los requisitos de participación durante todas las etapas que el Procedimiento de Incorporación conlleve, caso contrario será excluido.